# <u>Obsah</u>

| Bezpečnostní pravidla              |  |   |  |  |
|------------------------------------|--|---|--|--|
| Elektrická bezpečnost              |  | 1 |  |  |
| Bezpečnost instalace               |  | 1 |  |  |
| Bezpečnost při čištění             |  | 1 |  |  |
| SPECIÁLNÍ POZNÁMKY K MONITORŮM     |  | 1 |  |  |
| Součásti a příslušenství přístroje |  | 2 |  |  |
| Použití                            |  | 2 |  |  |
| Průvodce instalací                 |  | 2 |  |  |
| Nastavení monitoru                 |  | 3 |  |  |
| Provoz                             |  | 4 |  |  |
| Nastavení obrazovky                |  | 6 |  |  |
| Příloha                            |  | 6 |  |  |
| Plug & Play                        |  | 7 |  |  |
| Úspora elektrické energie          |  | 7 |  |  |
| Odstraňování problémů              |  | 7 |  |  |
| Technické vlastnosti               |  | 8 |  |  |
| Režim zobrazení                    |  | 9 |  |  |
|                                    |  |   |  |  |

| Bezpečnost<br>ní pravidla | <b>Poznámka:</b> Pro zajištění vaší bezpečnosti a pro prodloužení provozní životnosti výrobku si<br>přečtěte bezpečnostní pravidla, pokud používáte přístroj poprvé.                                                                                        |  |  |  |
|---------------------------|----------------------------------------------------------------------------------------------------|--|--|--|
| Elektrická<br>bezpečnost  | <ul> <li>NEDOTÝKEJTE se vnitřních součástí monitoru. Pouze autorizovaní a kvalifikovaní<br/>technici jsou oprávněni rozebírat skříňku monitoru LCD.</li> </ul>                                                                                              |  |  |  |
|                           | Při odpojování monitoru z napájecí zásuvky zajistěte, abyste drželi zástrčku a nikoli kabel. Ujistěte se, že vaše ruce jsou suché bez vlhkosti.                                                                                                    |  |  |  |
|                           | Nevystavujte tento monitor LCD působení deště, vody, nebo prostředí, kde se vyskytuje vysoká teplota nebo vlhkost (jako jsou například kuchyně, okolí bazénu, jakékoli místo v blízkosti váz s květinami a podobně).                                        |  |  |  |
|                           | Není-li provoz monitoru normální – zejména pokud z něj vycházejí nezvyklé zvuky či<br>zápach, ihned jej odpojte od napájení a obraťte se na autorizovaného prodejce nebo<br>servisní středisko.                                                             |  |  |  |
| Bezpečnost<br>instalace   | Nedotýkejte se povrchu monitoru LCD prsty nebo jakýmikoli tvrdými předměty, abyste jej nepoškrábali nebo nezanechali na povrchu monitoru mastné skvrny.                                                                                                    |  |  |  |
|                           | <ul> <li>Nainstalujte monitor LCD na místo, kde je nízká pravděpodobnost výskytu prachu.</li> <li>Přijměte taková opatření, aby byl monitor LCD chráněn před účinky vlhkosti a zajistěte jeho dobré odvětrávání.</li> </ul>                                 |  |  |  |
|                           | Neinstalujte monitor LCD do blízkosti jakýchkoli zdrojů tepla, jako jsou například kuchyňské stoly, trouby nebo zdroje otevřeného ohně nebo na přímé sluneční záření.                                                                                       |  |  |  |
|                           | <ul> <li>Nainstalujte monitor LCD na místo, kde se ho nemohou dotýkat děti, aby se předešlo<br/>úrazu elektrickým proudem nebo pádu přístroje. Monitor LCD bezpečně zajistěte nebo<br/>(v případě potřeby) vysvětlete dětem bezpečnostní zásady.</li> </ul> |  |  |  |
|                           | <ul> <li>Při instalaci monitoru LCD nebo nastavování jeho sklonu je třeba dbát pozornosti na<br/>možnosti jeho zatížení a vodorovné ustavení.</li> </ul>                                                                                                    |  |  |  |
| Bezpečnost při<br>čištění | <ul> <li>Na tento monitor LCD nebo jeho skříňku přímo neaplikujte sprejový nebo práškový<br/>čisticí prostředek nebo vodu.</li> </ul>                                                                                                    |  |  |  |
|                           | Při čištění monitoru LCD dbejte na to, aby se do vnitřku monitoru LCD ani do žádného příslušenství nedostala žádná kapalina.                                                                                                    |  |  |  |
|                           | <ul> <li>Navlhčete čistý hadřík, který nepouští vlas ve vodě ve vodě bez obsahu čpavku nebo v<br/>čisticím prostředku na sklo (bez alkoholu), vyždímejte jej do sucha a jemně setřete</li> </ul>                                                            |  |  |  |

### SPECIÁLNÍ POZNÁMKY K MONITORŮM LCD

Následující příznaky jsou u monitoru LCD normální a nepředstavují závadu.

bude určen výhradně k čištění monitoru.

#### POZNÁMKY

 Vzhledem k podstatě fluorescenčního světla může obrazovka při prvním použití blikat. Vypněte a zapněte vypínač, aby blikání zmizelo.

povrch monitoru LCD. Doporučujeme vám, abyste používali hedvábný hadřík, který

- S ohledem na používanou pracovní plochu může být jas obrazovky mírně nerovnoměrný.
- Obrazovka LCD obsahuje 99,99% nebo více efektivních bodů. Na obrazovce se může vyskytnout 0,01% nebo méně vad, například trvale tmavý nebo světlý obrazový bod.
- Vzhledem k podstatě této obrazovky LCD se může po změně dlouhodobě zobrazeného obrazu na obrazovce až několik hodin setrvačně zobrazovat dosvit. V takovém případě se bude obrazovka obnovovat pomalu změnou obrazu nebo vypnutím vypínače na několik hodin.

### Součásti a příslušenství přístroje

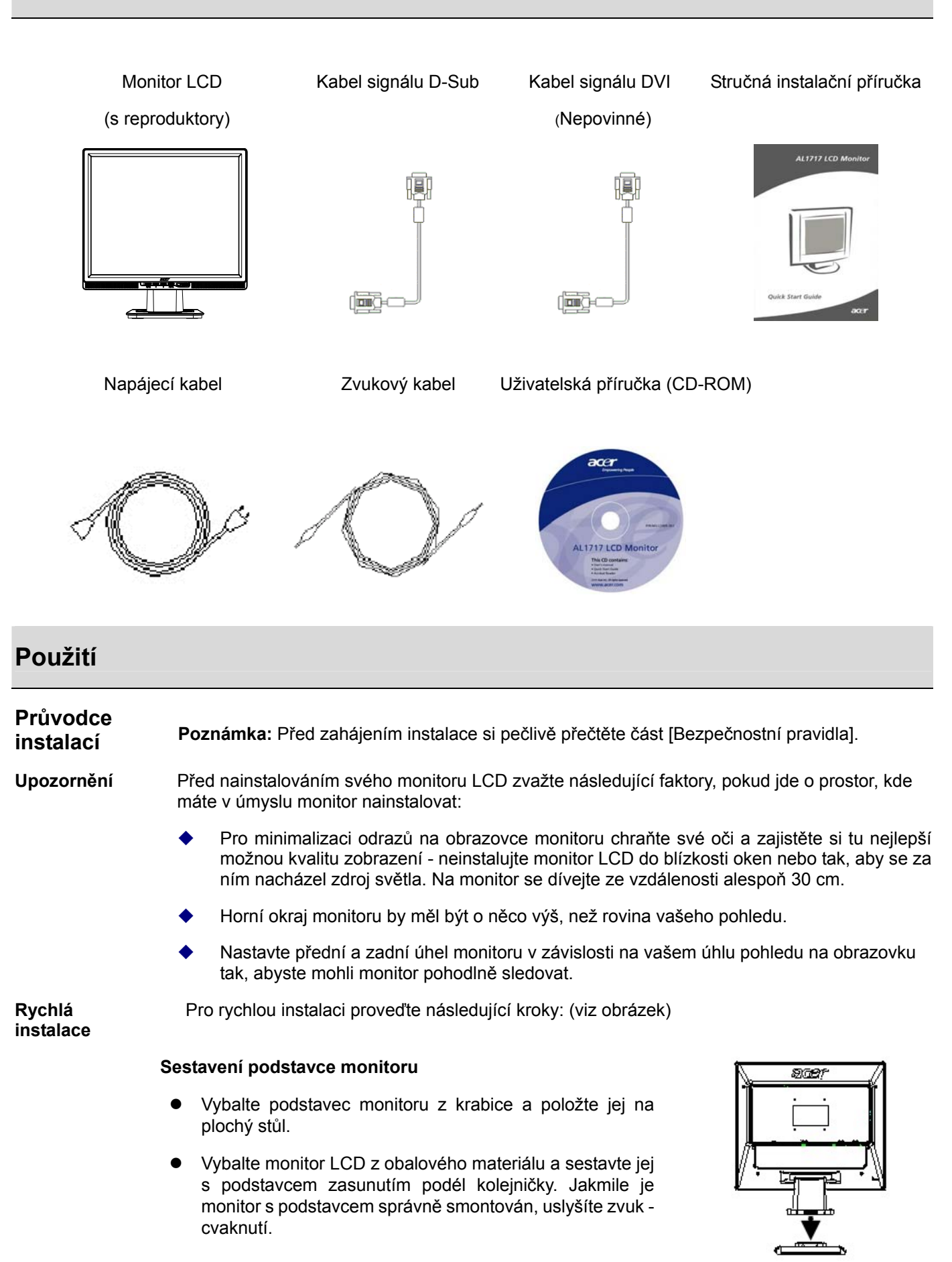

#### Připojení k počítači

- Zkontrolujte, zda je síťový vypínač počítače v poloze "vypnuto" a zda je odpojen síťový napájecí kabel.
- Zapojte a upevněte oba konce datového kabelu k počítači a na druhé straně k monitoru LCD.
- Pokud je model monitoru LCD vybaven vestavěnými reproduktory, zapojte audio kabel, upevněný k monitoru, k výstupu zvukové karty počítače PC a do audio vstupu na zadní straně monitoru LCD.
- Připojte k monitoru LCD přiložený síťový napájecí kabel.
- Druhý konec síťového napájecího kabelu zapojte do síťové zásuvky.
- Zapněte napájení počítače a monitoru LCD.

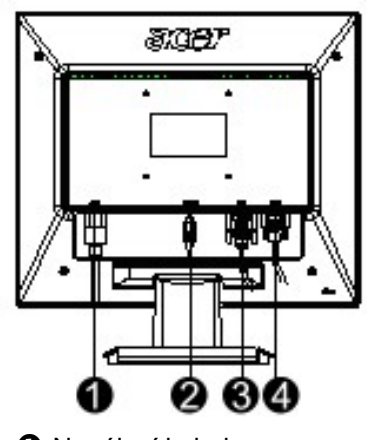

- Napájecí kabel
- Abel zvuku
- Kabel signálu DVI (volitelný)
- Habel signálu D-Sub

#### Nastavení monitoru

Popisy tlačítek

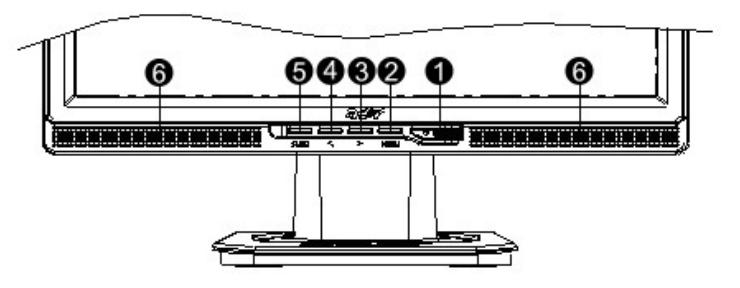

| 1 | ¢           | Zdroj<br>napájení | Napájení zap. / vyp.<br>Zelený indikátor: napájení je zapnuto a režim je normální<br>Oranžový indikátor: stav "spánku" (Sleep) v režimu úspory<br>energie |
|---|-------------|-------------------|----------------------------------------------------------------------------------------------------|
| _ |             |                   | Indikátor nesvítí: vypnuto                                                                                                    |
| 2 | Menu        | Nabidka OSD       | Stiskněte toto tlačitko pro vstup do nabídky OSD na                                                                                                    |
|   | (Nabídka)   | na obrazovce      | obrazovce. Dalším stisknutím tlačitka nabídku OSD na<br>obrazovce zrušíte.                                                                                |
| 3 | >           | Plus              | Stiskněte toto tlačítko pro volbu nebo seřízení parametru ve                                                                                              |
|   |             |                   | chvíli, kdy je zobrazena nabídka OSD na obrazovce.                                                                                                    |
| 4 | <           | Minus             | Stiskněte toto tlačítko a klepněte na tlačítko < a > pro                                                                                                  |
|   |             |                   | nastavení hlasitosti ve chvíli, kdy není zobrazena nabídka                                                                                                |
|   |             |                   | OSD na obrazovce (pouze pro modely, vybavené                                                                                                    |
|   |             |                   | reproduktory).                                                                                                    |
| 5 | Auto        | Automatické       | Stiskněte toto tlačítko pro ukončení ručního nastavení ve                                                                                                 |
|   |             | seřízení          | chvíli, kdy je zobrazena nabídka OSD na obrazovce.                                                                                                    |
|   |             |                   | Stiskněte toto tlačítko, aby monitor provedl automatickou                                                                                                 |
|   |             |                   | optimalizaci polohy obrazu, fáze a hodinových pulzů ve                                                                                                    |
|   |             |                   | chvili, kdy není zobrazena nabídka OSD na obrazovce.                                                                                                    |
| 6 | Reproduktor | (Pro modely s     |                                                                                                    |
|   |             | reproduktory)     |                                                                                                    |

Při dodání je monitor LCD nastaven na optimální stav. (Viz strana 9.) Obraz lze rovněž nastavit podle následujících obrázků a pokynů.

Kroky:

- 1. Klepněte na tlačítko MENU, aby se zobrazilo okénko nabídky OSD na obrazovce (viz následující obrázek).
- Klepněte na tlačítko < nebo > pro volbu funkce, kterou chcete nastavovat (jak je patrno z následujícího obrázku).
- 3. Klepněte na tlačítko MENU pro volbu funkce, kterou chcete nastavit.
- 4. Klepněte na tlačítko < nebo > pro změnu aktuální hodnoty parametru.
- 5. Pro opuštění nabídky OSD na obrazovce zvolte "Exe" pro uzavření okénka nabídky OSD a pro uložení změn. Pro změnu dalších parametrů zopakujte kroky 2-4.

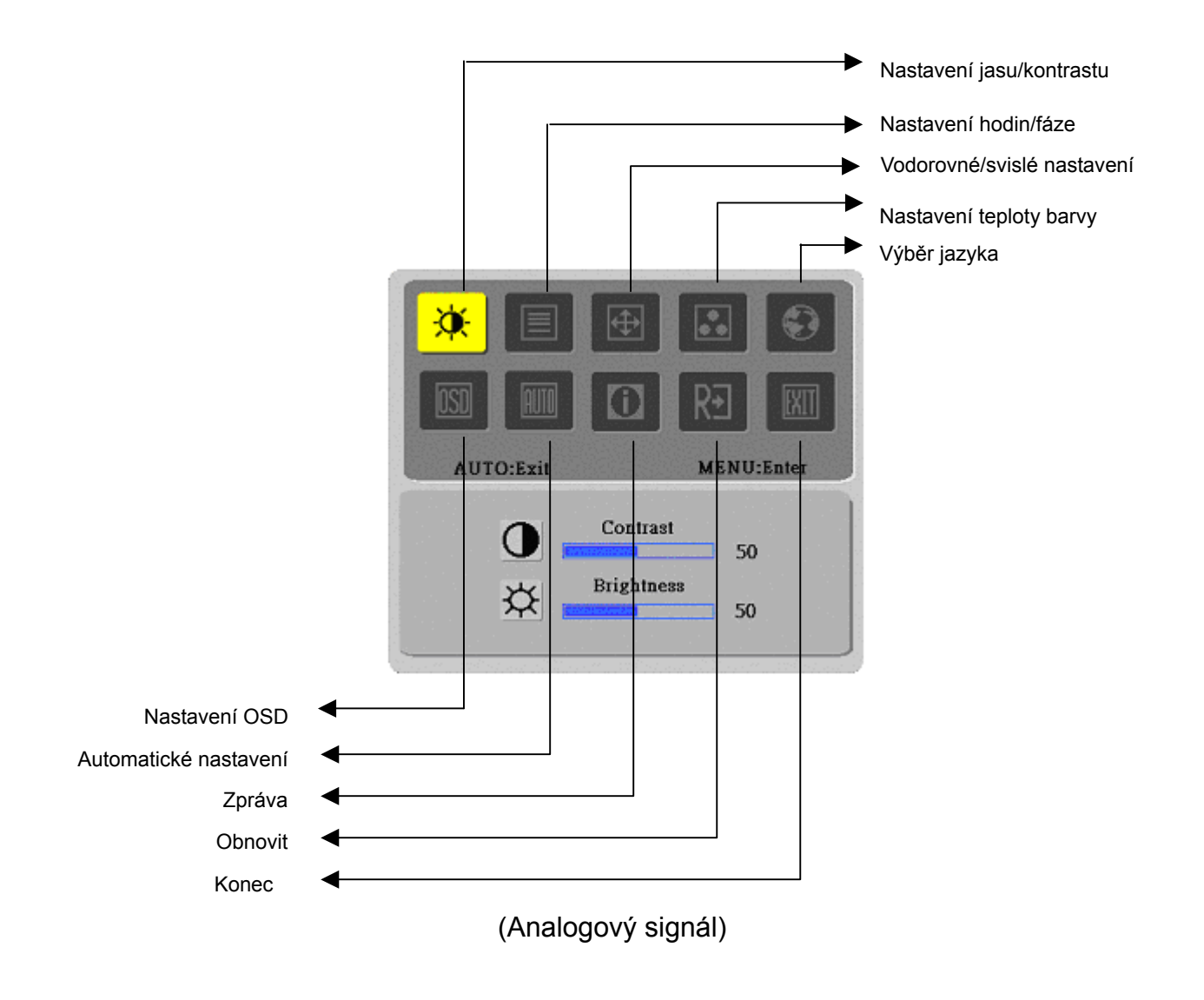

Při dodání je monitor LCD nastaven na optimální stav. (Viz strana 9.) Obraz lze rovněž nastavit podle následujících obrázků a pokynů.

Kroky:

- 1. Klepněte na tlačítko MENU, aby se zobrazilo okénko nabídky OSD na obrazovce (viz následující obrázek).
- Klepněte na tlačítko < nebo > pro volbu funkce, kterou chcete nastavovat (jak je patrno z následujícího obrázku).
- 3. Klepněte na tlačítko MENU pro volbu funkce, kterou chcete nastavit.
- 4. Klepněte na tlačítko < nebo > pro změnu aktuální hodnoty parametru.
- 5. Pro opuštění nabídky OSD na obrazovce zvolte "Exe" pro uzavření okénka nabídky OSD a pro uložení změn. Pro změnu dalších parametrů zopakujte kroky 2-4.

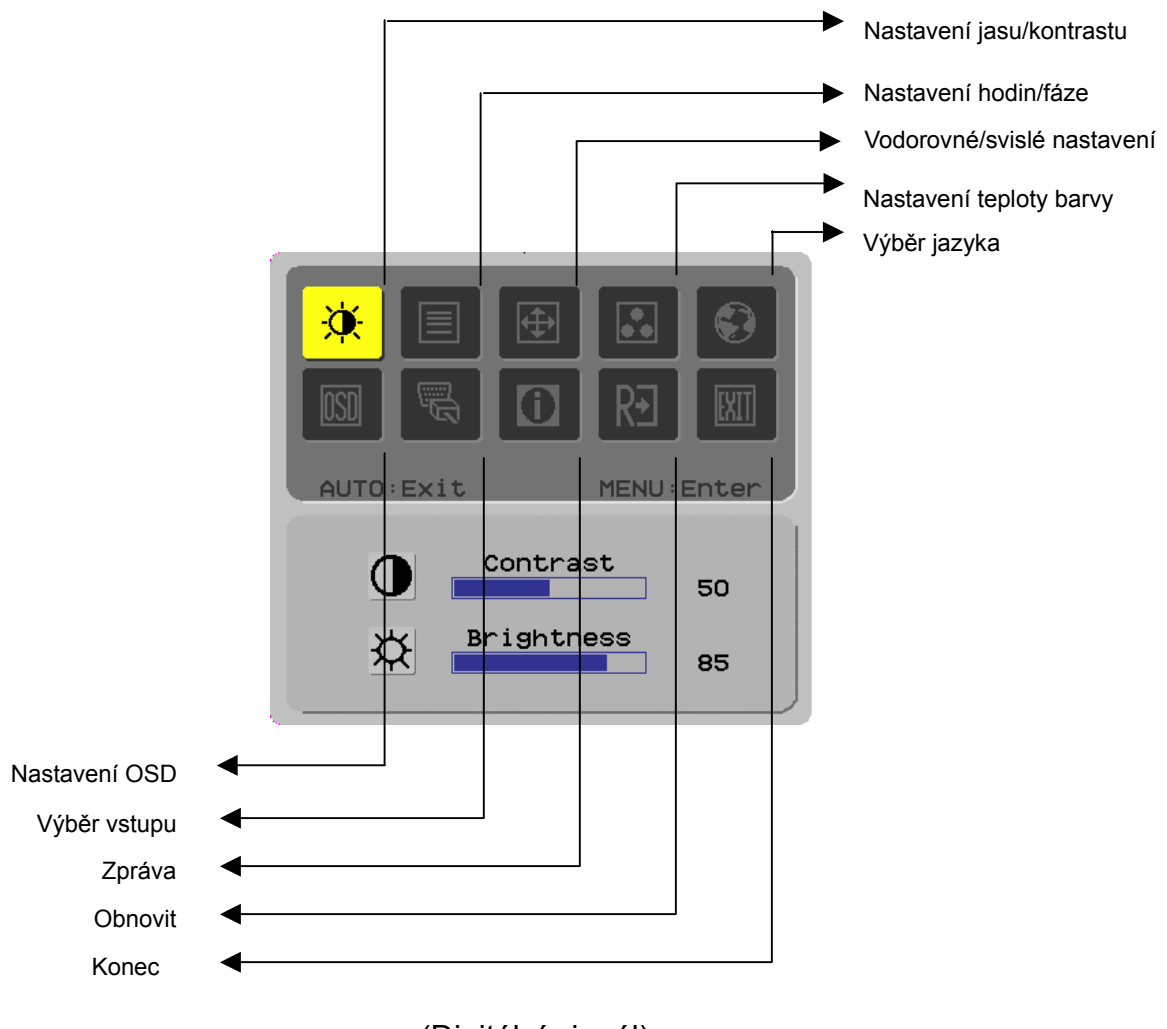

(Digitální signál)

# Nastavení obrazovky

### Popis funkce

| Primární Sekundární<br>řídící řídící |                | Sekundární řídící<br>položky                                 | Popis                                                                                                    |  |  |
|--------------------------------------|----------------|--------------------------------------------------------------|----------------------------------------------------------------------------------------------------|--|--|
| symbol                               | symbol         | . ,                                                          |                                                                                                    |  |  |
|                                      | 0              | Contrast (Kontrast)                                          | Nastavení kontrastu mezi popředím a pozadím obrazu na obrazovce                                                                   |  |  |
| ×                                    | <mark>☆</mark> | Brightness (Jas)                                             | Nastavení jasu pozadí obrazovky                                                                                                   |  |  |
|                                      |                | Phase (Fáze)                                                 | Nastavení ohniska obrazu (pouze pro seřízení<br>analogového vstupu)                                                               |  |  |
|                                      |                | Clock Pulse (Hodinové<br>pulzy)                              | Nastavení hodinových pulzů obrazu (pouze pro<br>seřízení analogového vstupu)                                                      |  |  |
|                                      |                | Horizontal (Vodorovně)                                       | Pro posunutí obrazu na obrazovce doleva nebo<br>doprava (pouze pro seřízení analogového vstupu)                                   |  |  |
|                                      |                | Vertical (Svisle)                                            | Pro posunutí obrazu na obrazovce nahoru nebo dolů<br>(pouze pro seřízení analogového vstupu)                                      |  |  |
|                                      | Neuvedeno      | Warm Color Temp. (Teplá<br>barevná teplota)                  | Nastavení barevné teploty na teplou bílou barvu                                                                                   |  |  |
|                                      | Neuvedeno      | Cold Color Temp.<br>(Studená barevná teplota)                | Nastavení barevné teploty na studenou bílou barvu                                                                                 |  |  |
|                                      | R              | User Definition/Red<br>(Uživatelsky definovaná<br>/Červená)  |                                                                                                    |  |  |
|                                      | G              | User Definition/Green<br>(Uživatelsky definovaná<br>/Zelená) | Nastavení intenzity červené/zelené/modré barvy                                                                                    |  |  |
|                                      | B              | User Definition/Blue<br>(Uživatelsky definovaná<br>/Modrá)   |                                                                                                    |  |  |
| -                                    | Neuvedeno      | English (angličtina)                                         | Zvolte požadovaný jazyk                                                                                                    |  |  |
|                                      | Neuvedeno      | 繁體中文                                                         |                                                                                                    |  |  |
|                                      | Neuvedeno      | Deutsch (němčina)                                            |                                                                                                    |  |  |
|                                      | Neuvedeno      | Français (francouzština)                                     |                                                                                                    |  |  |
|                                      | Neuvedeno      | Español (španělština)                                        |                                                                                                    |  |  |
|                                      | Neuvedeno      | Italiano (italština)                                         |                                                                                                    |  |  |
|                                      | Neuvedeno      | 简体中文                                                         |                                                                                                    |  |  |
|                                      | Neuvedeno      | 日本語                                                          |                                                                                                    |  |  |
|                                      | +□+            | Horizontal (Vodorovně)                                       | Pro posunutí nabídky OSD na obrazovce vlevo a vpravo                                                                              |  |  |
|                                      | ÷              | Vertical (Svisle)                                            | Pro posunutí nabídky OSD na obrazovce nahoru a dolů                                                                               |  |  |
|                                      | 0              | OSD Time Display (Doba<br>nabídky OSD na<br>obrazovce)       | Slouží k nastavení délky zobrazení nabídky obrazovky.                                                                             |  |  |
| Neuvedeno Auto /<br>(Auto)           |                | Auto Adjustment<br>(Automatické nastavení)                   | Automatické seřízení horizontální polohy obrazu,<br>vertikální polohy obrazu, sekvence a zaostření (pouze<br>pro analogový vstup) |  |  |
| Neuvedeno A                          |                | Analog (analogový)<br>Digital (digitální)                    | Select the input source you want (for DVI Input only)                                                                             |  |  |
|                                      | Neuvedeno      | Message (Zpráva)                                             | Rozlišení displeje, H/V frekvence a vstupní port,<br>použitý pro aktuální funkci časování.                                        |  |  |
| RÐ                                   | Neuvedeno      | Restore (Obnovení)                                           | Slouží k obnovení výchozích nastavení výrobce.                                                                                    |  |  |
|                                      | Neuvedeno      | Exit (Konec)                                                 | Slouží k uzavření okénka nabídky OSD a pro uložení<br>změn.                                                                       |  |  |

## Příloha

| Plug & Play                                                                      | Tento přístroj disponuje nejnovější funkcí VESA <i>plug and play</i> , která zjednodušuje komplikované a časově náročné instalační procedury. Funkce <i>plug and play</i> umožňuje vašemu počítačovému systému snadno identifikovat monitor LCD a automaticky nastavit funkce vašeho monitoru LCD.                                                |
|----------------------------------------------------------------------------------|----------------------------------------------------------------------------------------------------|
|                                                                                  | Monitor LCD přenáší data Extended Display Identification Data (EDID) do vašeho počítačového systému prostřednictvím kanálu Display Data Channel (DDC), takže váš počítač může používat funkci pro automatické seřízení monitoru LCD.                                                                                                    |
| Úspora<br>elektrické                                                             | <ul> <li>Tento monitor LCD je vybaven vestavěným systémem pro úsporu energie (<i>Power Saver</i>).</li> </ul>                                                                                                    |
| energie                                                                          | Jakmile není monitor LCD určitou dobu používán, přepne systém pro ovládání spotřeby<br>energie monitor LCD automaticky do stavu s nízkým odběrem napětí, aby se ušetřila<br>elektrická energie. Posuňte mírně počítačovou myš nebo stiskněte jakoukoli klávesu na<br>klávesnici, aby se monitor LCD přepnul zpět do normálního provozního režimu. |
|                                                                                  | Funkci pro úsporu energie ( <i>Power Saver</i> ) je možno ovládat pouze prostřednictvím grafické karty počítačového systému. Tuto funkci můžete nakonfigurovat prostřednictvím svého počítače.                                                                                                    |
|                                                                                  | Tento monitor LCD je kompatibilní s normami EPA ENERGY STAR NÜTEK, pokud je používán v režimu VESA DPMS.                                                                                                    |
|                                                                                  | Pokud nebudete monitor LCD používat nebo pokud by byl dlouhou dobu v nečinnosti,<br>vypněte napájení monitoru LCD, abyste ušetřili elektrickou energii a prodloužili provozní<br>životnost výrobku.                                                                                                    |
| Odstraňování<br>problémů<br>Indikátor (dioda<br>LED) zapnutí<br>napájení nesvítí | <ul> <li>Zkontrolujte, zda je zapnuto napájení monitoru LCD.</li> <li>Zkontrolujte, zda je k monitoru LCD připojena síťová napájecí šňůra.</li> </ul>                                                                                                    |
| lkona je vypnutá                                                                 | <ul> <li>Zkontrolujte, zda je zapnuto napájení monitoru LCD.</li> </ul>                                                                                                    |
|                                                                                  | <ul> <li>Zkontrolujte, zda je k monitoru LCD připojena síťová napájecí šňůra.</li> </ul>                                                                                                    |
|                                                                                  | <ul> <li>Zkontrolujte, zda je datový kabel správně připojen do příslušné zdířky.</li> </ul>                                                                                                    |
|                                                                                  | Mohlo se stát, že funkce pro úsporu energie (Power Saver) mohla monitor LCD<br>automaticky vypnout při provozu. Zkontrolujte, zda se po stisknutí kterékoli klávesy na<br>klávesnici počítače obnoví zobrazování na monitoru.                                                                                                    |
| Implicitní barva                                                                 | Víz část "Nastavaní barovná toplaty" pro pastavaní barov PCP pobo pro volbu barovná                                                                                                    |
|                                                                                  | teploty.                                                                                                    |
| Nestabilní obraz<br>nebo vlnění<br>obrazu                                        | Odstraňte z blízkosti monitoru LCD elektronické zařízení, které může být příčinou elektromagnetického rušení.                                                                                                    |
|                                                                                  | <ul> <li>Zkontrolujte signálový kabel monitoru LCD a ujistěte se, že není ohnutý žádný kolík v<br/>konektoru.</li> </ul>                                                                                                    |
| Přesah obrazu<br>nebo špatná<br>velikost obrazu                                  | <ul> <li>Stiskněte tlačítko pro automatické seřízení monitoru (Auto adjustment), aby se provedla<br/>automatická optimalizace obrazovky.</li> </ul>                                                                                                    |

Nastavte referenční polohu obrazu.

### Technické vlastnosti

|                              | Rozměry panelu                         | Monitor LCD s úhlopříčkou 431,8 mm (17 palců)                                                             |  |  |
|------------------------------|----------------------------------------|----------------------------------------------------------------------------------------------------|--|--|
| Panel LCD<br>(zdroj zadního  | Maximální rozlišení                    | 1280 x 1024/ SXGA                                                                                         |  |  |
|                              | Maximální počet obrazových<br>bodů     | Až do 16,2 miliónu barev (True color)                                                                     |  |  |
|                              | Rozteč obrazových bodů<br>(pixelů)     | Horizontálně 0,264mm x vertikálně 0,264mm                                                                 |  |  |
|                              | Jas                                    | 300 cd/m <sup>2</sup>                                                                                     |  |  |
| prosveliovani)               | Kontrast                               | 500 : 1                                                                                                   |  |  |
|                              | Doba odezvy tekutých<br>krystalů       | 8 ms                                                                                                    |  |  |
|                              | Úhel sledování                         | Horizontálně 140° / vertikálně 130°                                                                       |  |  |
|                              | Efektivní plocha zobrazení             | Horizontálně 337,9 mm x vertikálně 270,3 mm                                                               |  |  |
|                              | Režim signálu                          | Simulovaná video frekvence: 0,7 Vpp, 75Ω<br>(oddělený synchronizační/kompozitní sync signál)              |  |  |
| Vstupní signál               | Synchronizační frekvence               | Horizontální 22 kHz - 82 kHz x vertikální 56 Hz - 76 Hz                                                   |  |  |
|                              | Maximální frekvence<br>obrazových bodů | 135MHz                                                                                                    |  |  |
| Votupní zdířky               | Obraz                                  | D-Sub 15 kolíků (VESA) / DVI-D (volitelné)                                                                |  |  |
| vstupin zurky                | Zvuk                                   | Zvukový konektor, d = 3,5 mm (volitelný)                                                                  |  |  |
| Napájecí transformátor       |                                        | 100 - 240 V ~, 60 /50 Hz                                                                                  |  |  |
| Spotřeba energie             |                                        | 41 W / pohotovostní 1 W                                                                                   |  |  |
| Provozní                     | Teplota                                | 5°C ~ 35°C (provoz)/ -20°C ~ 55°C (skladování)                                                            |  |  |
| prostředí                    | Vlhkost                                | 20% ~ 80% (provoz)/ 20% ~ 85% (skladování)                                                                |  |  |
| Skutečné rozměry (Š x H x V) |                                        | 377 mm x 166,9 mm x 389,7 mm                                                                              |  |  |
| Čistá hmotnost               |                                        | 4,0 kg                                                                                                    |  |  |
| Bezpečnostní normy           |                                        | TCO99;UL/CUL;TÜV-GS;CE/LVD;TÜV-ERGO;CB;CCC;FCC-B<br>VCCI-B;CE/EMC;C-Tick; BSMI; ISO 13406-2;EPA; PCT; NOM |  |  |

#### Režim zobrazení

٠

Pokud je signál vašeho počítače stejný, jako jeden z následujících režimů signálu, bude obrazovka monitoru seřízena automaticky. Pokud tomu tak není, na obrazovce se nic nezobrazí nebo budou svítit pouze indikátory LED. Další informace o režimu seřízení obrazu najdete v návodu k obsluze své grafické karty počítače.

|           | senzeni obrazu najdele v navodu k obsidze sve graničke kanty počitače. |              |            |            |               |
|-----------|------------------------------------------------------------------------|--------------|------------|------------|---------------|
|           |                                                                        | Horizontální | Vertikální | Frekvence  | Polarita      |
|           | Režim zobrazení                                                        | frekvence    | frekvence  | obrazových | synchronizace |
|           |                                                                        | (kHz)        | (Hz)       | bodů (MHz) | (H/V)         |
| VESA      | VGA 640x480                                                            | 31.469       | 59.940     | 25.175     | -/-           |
|           |                                                                        | 37.861       | 72.809     | 31.500     | -/-           |
|           |                                                                        | 37.500       | 75.000     | 31.500     | -/-           |
|           | SVGA 800x600                                                           | 35.156       | 56.250     | 36.000     | +/+           |
|           |                                                                        | 37.879       | 60.317     | 40.000     | +/+           |
|           |                                                                        | 48.077       | 72.188     | 50.000     | +/+           |
|           |                                                                        | 46.875       | 75.000     | 49.500     | +/+           |
|           | XGA 1024x768                                                           | 48.363       | 60.004     | 65.000     | -/-           |
|           |                                                                        | 56.476       | 70.069     | 75.000     | -/-           |
|           |                                                                        | 60.023       | 75.029     | 78.750     | +/+           |
|           | SXGA 1152x864                                                          | 67.500       | 75.000     | 108.000    | +/+           |
|           | SXGA 1280x1024                                                         | 63.981       | 60.020     | 108.000    | +/+           |
|           |                                                                        | 79.976       | 75.025     | 135.000    | +/+           |
| VGA TEXT  | 720 x 400                                                              | 31.469       | 70.087     | 28.322     | -/+           |
| Macintosh | 640x480                                                                | 35.000       | 66.667     | 30.240     | -/-           |
|           | 832 x 624                                                              | 49.725       | 74.500     | 57.283     | -/-           |
|           | 1024 x 768                                                             | 60.150       | 74.720     | 80.000     | _/_           |